# PROCEDURE D'INSTALLATION D'UN VPN POUR CONTOURNER LE BLOCAGE DZ

#### Si vous n'arrivez pas à accéder aux sites internet souverainistes kabyles, comme ici SIWEL.INFO

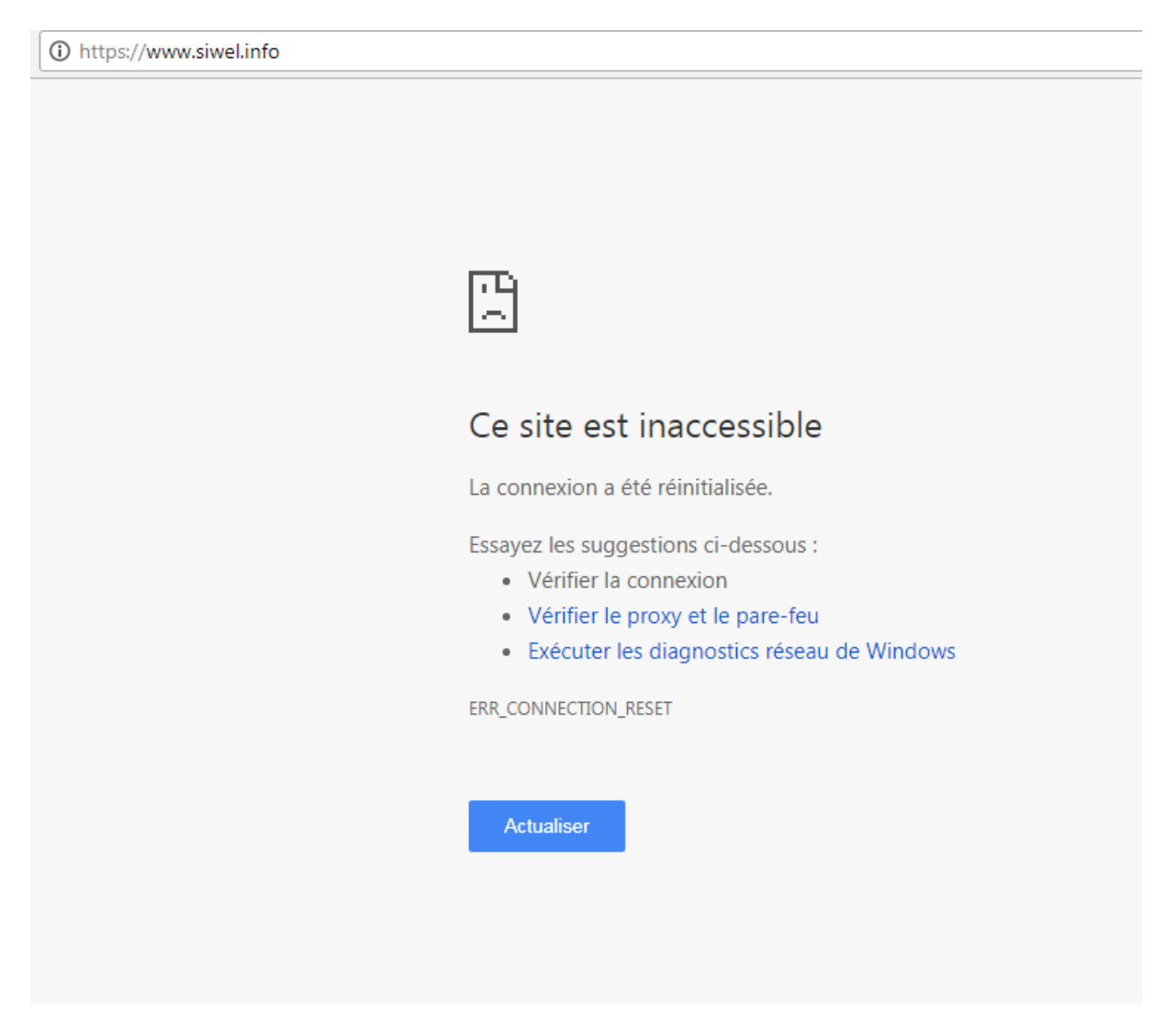

Pour contourner ce blocage opéré par les autorités coloniales algériennes afin de museler la liberté d'expression du peuple kabyle, plusieurs solutions existent, ici nous appliquerons la solution du **VPN qui ne nécessite aucun téléchargement** 

Voici la procédure décrite pour l'OS MS Windows 7, les manipulations sont similaires à peu de choses près sous toutes les autres versions de Windows...

## **Cliquez sur le bouton DEMARRER**

Ecrivez « CENTRE » et dans la liste qui s'affiche, cliquez sur CENTRE RESEAU ET PARTAGE

| Programmes (2)                |
|-------------------------------|
| Centre de mobilité Windows    |
| Centre de synchronisation     |
| Panneau de configuration (3)  |
| 🏲 Centre de maintenance       |
| Centre Réseau et partage      |
| Tri vermer i etat de securite |
| ₽ Voir plus de résultats      |
| centre × Arrêter +            |
|                               |

Puis cliquez sur

### **CONFIGURER UNE NOUVELLE CONNEXION OU UN NOUVEAU RESEAU :**

| Panneau de conf                               | iguration 🕨 Tous les Panneaux de configuration 🕨 Centre Réseau et partage 🔹 👻 🍫 🦷 Kechercher                                                                                                    |  |
|-----------------------------------------------|----------------------------------------------------------------------------------------------------|--|
| Page d'accueil du panneau de<br>configuration | Afficher les informations de base de votre réseau et configurer des connexions                                                                                                    |  |
| Gérer les réseaux sans fil                    | 💐 🏠 🏟 Afficher l'intégralité du réseau                                                                                                    |  |
| Modifier les paramètres de la<br>carte        | 🜏 M2N4-SLI Réseau Internet<br>(cet ordinateur)                                                                                                    |  |
| Modifier les paramètres de<br>partage avancés | Afficher vos réseaux actifs     Se connecter ou se déconnecter       Réseau     Type d'accès :     Internet       Réseau domestique     Groupe résidentiel :     Jonction effectuée       Connexions : |  |
|                                               | Modifier vos paramètres réseau                                                                                                    |  |
|                                               | Configurer une nouvelle connexion ou un nouveau réseau Configurez une connexion sans fil, haut débit, d'accès à distance, ad hoc ou VPN, ou configurez un routeur ou un point d'accès.                 |  |
|                                               | Connexion à un réseau<br>Connectez-vous ou reconnectez-vous à une connexion de réseau sans fil, câblé, d'accès à distance<br>ou VPN.                                                                   |  |
|                                               | Choisir les options de partage et de groupe résidentiel                                                                                                    |  |
| Voir aussi                                    | Accédez aux fichiers et aux imprimantes se trouvant sur d'autres ordinateurs du réseau ou modifiez<br>les paramètres de partage.                                                                       |  |
| Groupe résidentiel                            | Résoudre les problèmes                                                                                                    |  |
| Ontinen Internet                              | Diagnostiquez et réparez les problèmes de réseau ou accédez à des informations de dépannage.                                                                                                    |  |

#### Sélectionnez «CONNEXION A VOTRE ESPACE DE TRAVAIL » :

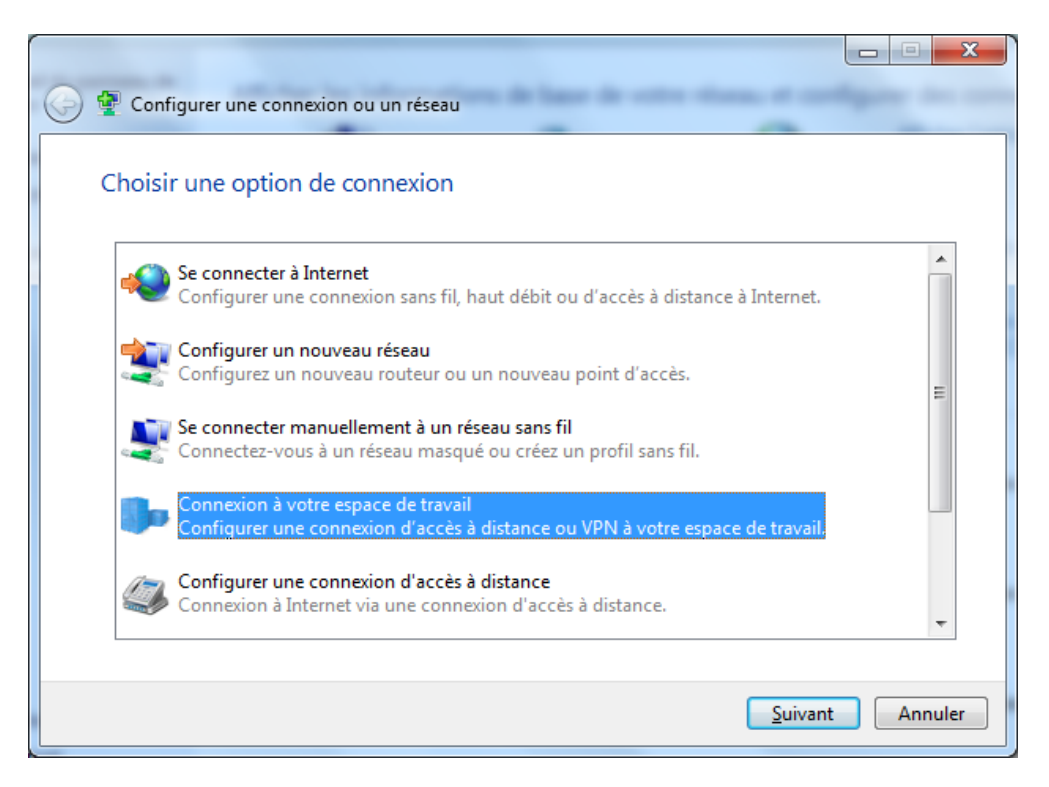

Puis optez pour le 1<sup>er</sup> choix en cliquant sur

### «UTILISER MA CONNEXION INTERNET (VPN) » :

| Comment voul                                               | ez-vous vous connecter ?                                                                      |         |
|------------------------------------------------------------|-----------------------------------------------------------------------------------------------|---------|
| Utiliser ma<br>Se connecter                                | a connexion Internet (VPN)<br>en utilisant une connexion de réseau privé virtuel (VPN) par In | ternet. |
| - 🕵                                                        | 🎱 🦫                                                                                           |         |
| <ul> <li>Appeler <u>d</u></li> <li>Se connecter</li> </ul> | irectement<br>directement à un numéro de téléphone sans passer par Intern                     | et.     |
| -                                                          |                                                                                               |         |
|                                                            |                                                                                               |         |

**Vous obtiendrez cette fenêtre** qu'il vous faudra renseigner avec des données à récupérer sur le site internet http://SuperFreeVPN.com qui propose gratuitement des serveurs VPN :

| 🚱 🌆 Connexion à un espace d                                                                                                    | de travail                                                                                                    |
|----------------------------------------------------------------------------------------------------|----------------------------------------------------------------------------------------------------|
| Entrez l'adresse Interr                                                                                                    | net à laquelle vous souhaitez vous connecter                                                                                                    |
| Votre administrateur réseau                                                                                                    | peut vous fournir cette adresse.                                                                                                    |
| <u>A</u> dresse Internet :                                                                                                    | [Exemple : Contoso.com ou 157.54.0.1 ou 3ffe:1234::1111                                                                                                    |
| <u>N</u> om de la destination :                                                                                                    | Connexion VPN                                                                                                    |
| <ul> <li><u>U</u>tiliser une carte à p</li> <li>Autoriser <u>d</u>'autres per<br/>Cette option permet<br/>connexion.</li> <li>Ne pas me connecte</li> </ul> | ouce<br>ersonnes à utiliser cette connexion<br>: à toute personne disposant d'un accès à cet ordinateur d'utiliser cette<br>er maintenant, mais tout <u>p</u> réparer pour une connexion ultérieure |
|                                                                                                    | <u>S</u> uivant Annuler                                                                                                    |

Rendez-vous donc sur le site **http://www.superfreevpn.com/** afin de copier le serveur VPN qui vous sied... US1 ... et US2... étant les plus recommandés

Notez que le mot de passe expire après 3 heures... donc une fois déconnecté, retournez chercher le nouveau mot de passe sur le même site SuperFreeVPN.com

| C 🛈 www.superfreevpr             | n.com                                         |           |          |          | <b>©</b> ☆             |
|----------------------------------|-----------------------------------------------|-----------|----------|----------|------------------------|
| Location                         | VPN Server                                    | Protocol  | Username | Password | Votro avonturo         |
| United States, Florida, Miami    | us1.superfreevpn.com<br>[IP 69.60.121.29]     | L2TP/PPTP | free     | 9171     | canadienne commeno     |
| United States, Illinois, Chicago | us2.superfreevpn.com<br>[ IP 216.104.36.238 ] | L2TP/PPTP | free     | 1874     | avec nos meilleurs tar |
| UK - England - London            | uk.superfreevpn.com<br>[ IP 77.92.68.65 ]     | L2TP/PPTP | free     | 2006     | VOIR LES TARIFS        |
| CA - Montreal - Quebec           | ca.superfreevpn.com<br>[ IP 184.107.71.105 ]  | L2TP/PPTP | free     | 4995     | ۲                      |
| NL - N. Brabant - Eindhoven      | nl.superfreevpn.com<br>[ IP 95.211.214.170 ]  | L2TP/PPTP | free     | 1815     | AIR CANADA I CAM       |

**Collez le nom du serveur choisi** dans le champ « ADRESSE INTERNET », laissez tel quel le champ « nom de destination », ne cochez rien...

| 🚱 📠 Connexion à un espace d                                                        | e travail                                                                                                    |                 |
|------------------------------------------------------------------------------------|----------------------------------------------------------------------------------------------------|-----------------|
| Entrez l'adresse Intern                                                            | et à laquelle vous souhaitez vous connecter                                                                                                    |                 |
| Votre administrateur réseau                                                        | peut vous fournir cette adresse.                                                                                                    |                 |
| <u>A</u> dresse Internet :                                                         | us2.superfreevpn.com                                                                                                    |                 |
| <u>N</u> om de la destination :                                                    | Connexion VPN                                                                                                    |                 |
| Utiliser une carte à pr<br>Cette option permet<br>connexion.<br>Ne pas me connecte | uce<br>rsonnes à utiliser cette connexion<br>à toute personne disposant d'un accès à cet ordinateur d'utili<br>r maintenant, mais tout <u>p</u> réparer pour une connexion ultérieu | ser cette<br>re |
|                                                                                    | Suivant                                                                                                    | Annuler         |

Tapez FREE dans le champ « **NOM D'UTILISATEUR** » ainsi que le **MOT DE PASSE** tel que prélevé dans le tableau visible sur le site <u>http://www.superfreevpn.com</u> puis cliquez sur le bouton « Connecter »

| Entrez votre nom d          | l'utilisateur et votre mot de passe               |  |
|-----------------------------|---------------------------------------------------|--|
| <u>N</u> om d'utilisateur : | free                                              |  |
| <u>M</u> ot de passe :      | 1874                                              |  |
|                             | Afficher les caractères Mémoriser ce mot de passe |  |
| Domaine (facultatif) :      |                                                   |  |
|                             |                                                   |  |
|                             |                                                   |  |

Les figures suivantes décrivent les différentes étapes avant que la connexion VPN ne soit établie, **vous n'avez plus rien à faire**, sauf FERMER la dernière fenêtre :

<u>F</u>ermer

|                                                      | 3 |
|------------------------------------------------------|---|
| 🕞 🗽 Connexion à un espace de travail                 |   |
| Connexion à Connexion VPN en cours                   |   |
|                                                      |   |
| i 🔊 🔊 👘 👘                                            |   |
| Vérification du nom d'utilizateur et du mot de narre |   |
|                                                      |   |
|                                                      |   |
|                                                      |   |
|                                                      |   |
| Innorer Annuler                                      |   |
|                                                      |   |
|                                                      | 3 |
| 🕞 🗽 Connexion à un espace de travail                 |   |
| Connexion à Connexion VPN en cours                   |   |
| Connexion a connexion of the cours                   |   |
| i i i i i i i i i i i i i i i i i i i                |   |
|                                                      |   |
| Enregistrement de votre ordinateur sur le réseau     |   |
|                                                      |   |
|                                                      |   |
|                                                      |   |
|                                                      |   |
| Ignorer Annuler                                      |   |
|                                                      | 2 |
| Connexion à un espace de travail                     | - |
|                                                      |   |
| Vous êtes connecte                                   |   |
|                                                      |   |
|                                                      |   |
|                                                      |   |
|                                                      |   |
|                                                      |   |

**Une fois connecté**, vous constaterez que vous êtes connecté via deux instances : votre CONNEXION native filaire ou WIFI à votre box ADSL/CABLE, ainsi que la nouvelle connexion VPN (qui se base sur la première) :

| Actuellement connecté à : 47<br>Accès Internet<br>Connexion VPN<br>Accès Internet | * |
|-----------------------------------------------------------------------------------|---|
| Accès à distance et VPN                                                           |   |
| Connexion VPN Connecté                                                            |   |
| Connexion réseau sans fil 🔹                                                       | + |
| Ouvrir le Centre Réseau et partage                                                |   |

#### Pour vérifier que votre IP publique a changé,

#### rendez-vous sur le site http://ipipip.net

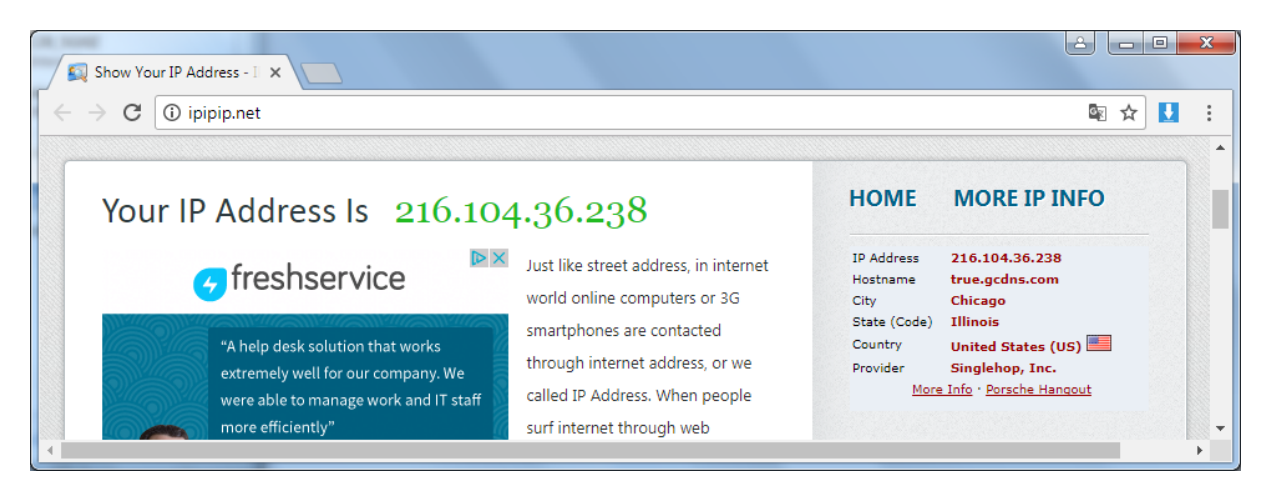

**Dorénavant, vous aurez de nouveau accès** aux sites d'information qui dérangent tant l'oppresseur algérien :

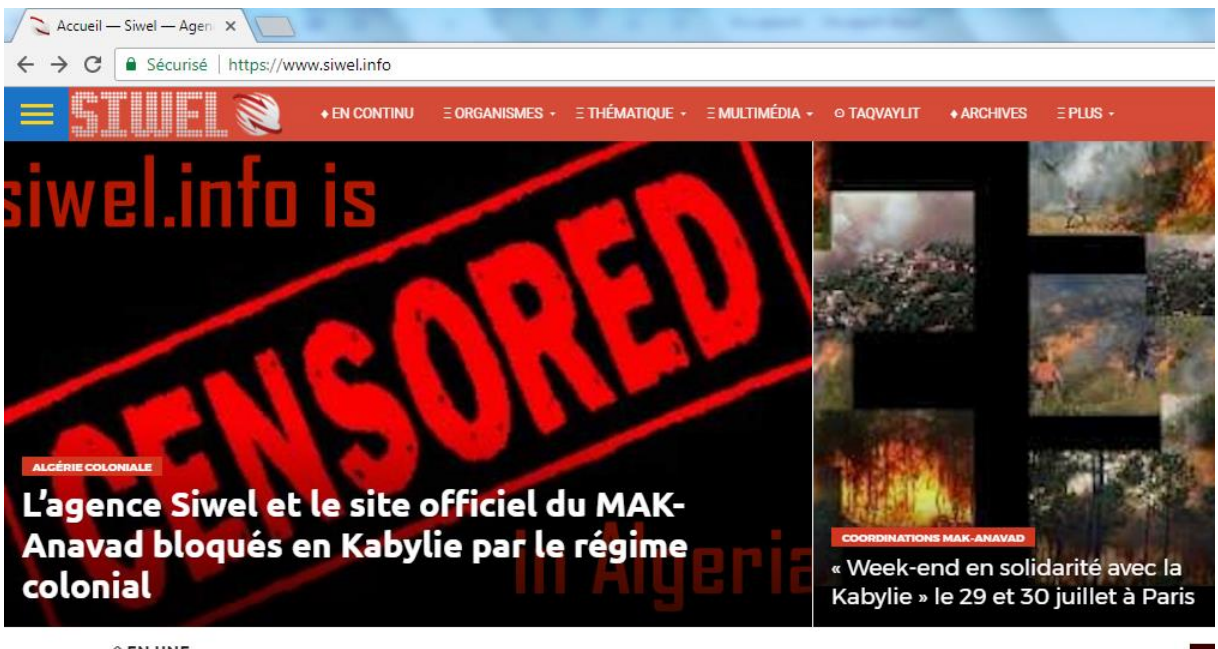

앞 EN UNE —

L'explication tient au fait que le VPN qui en plus vous rend anonyme sur la toile, vous a attribué des DNS différents de ceux de votre FAI (fournisseur d'accès à l'internet), ici ceux de **Google : 8.8.8.8 / 8.8.4.4** et qui résolvent les noms de domaines en les pointant vers leurs IP respectives, ce que les DNS des opérateurs à la solde de l'état algérien « refusent » de faire ...

| Administrateur : C:\windows\system32\cmd.exe                                                                                                    | 3 |
|----------------------------------------------------------------------------------------------------|---|
| Carte PPP Connexion UPN :                                                                                                    | ^ |
| Suffixe DNS propre à la connexion:<br>Description:<br>Adresse physique:<br>DHCP activé<br>Non<br>Configuration automatique activée:<br>Non<br>Configuration automatique activée:<br>10.111.0.41(préféré)<br>Masque de sous-réseau:<br>Passerelle par défaut:<br>8.8.8.8 |   |
| 8.8.4.4<br>NetBIOS sur Tcpip : Activé                                                                                                    | Ŧ |

# Vive la Kabylie libre et indépendante !